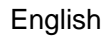

# **Instruction and Operation Manual**

# **S111**

# **Three-Phase Multi-Functional Smart Meter**

.SUO

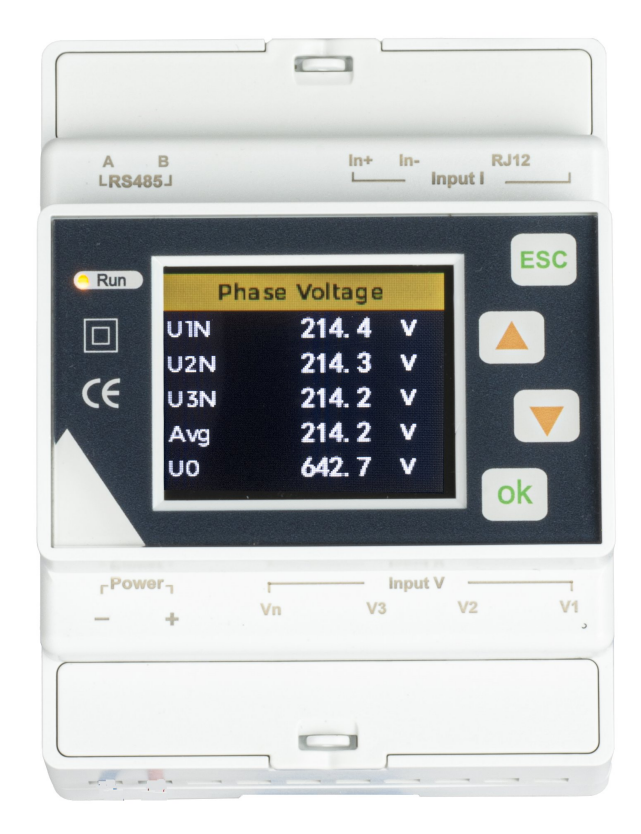

Dear Customer,

Thank you for choosing our product.

The operating instructions must be read in full and carefully observed before starting up the device. The manufacturer cannot be held liable for any damage which occurs as a result of non-observance or noncompliance with this manual.

Should the device be tampered with in any manner other than a procedure which is described and specified in the manual, the warranty is canceled and the manufacturer is exempt from liability.

The device is destined exclusively for the described application.

SUTO offers no guarantee for the suitability for any other purpose. SUTO is also not liable for consequential damage resulting from the delivery, capability or use of this device.

Revision: 2025-1

Last modifications: February, 2025

# **Table of contents**

| 1 Safety instructions                              | 4             |
|----------------------------------------------------|---------------|
| 3 Product Description                              | э<br>6        |
| 4 Technical Data                                   | 7             |
| 4.1 General                                        | 7             |
| 4.2 Display Data                                   | 8             |
| 4.3 Accuracy and Certification                     | .10           |
| 5 Connection                                       | .12           |
| 5.1 Power Supply                                   | .13           |
| 5.2 Voltage and Current Input                      | .13           |
| 5.3 RS-485                                         | .15           |
| 6 Operation and Interface Display                  | .15           |
| 6.1 Key Function Display Description               | .15           |
| 6.2 Meter Display Mode Switching                   | .10           |
| 6 4 Measure Menu Interface                         | 17            |
| 6 4 1 Measure Menu - Instantaneous Value Interface | 18            |
| 6.4.2 Measure Menu - Energy Interface              | .19           |
| 6.4.3 Measure Menu - Harmonics Interface           | .20           |
| 6.4.4 Measure Menu - Phasor Diagram Interface      | .21           |
| 6.4.5 Measure Menu - Demand Interface              | .22           |
| 6.4.6 Measure Menu - Unbalance Interface           | .22           |
| 6.4.7 Measure Menu - Max.&Min. Interface           | .23           |
| 6.5 Settings Menu Interface                        | .24           |
| 6.5.1 Settings Menu - Power Grid Interface         | .25           |
| 6.5.2 Settings Menu - Current Sensor Interface     | .26           |
| 6.5.3 Settings Menu - Tariff Interface             | .28           |
| 6.5.4 Settings Menu - Demand Interface             | .29           |
| 6.5.5 Settings Menu - Communication Interface      | .30           |
| 6 5 7 Settings Menu - Password Interface           | . 2.2<br>T.C. |
| 6 6 Reset Menu Interface                           | <br>רצ        |
| 6.7 Device Information Menu Interface              | .34           |
| 7 Modbus Communication                             | .35           |
| 8 Maintenance                                      | .35           |
| 9 Disposal or Waste                                | .35           |

# **1** Safety instructions

# Please check if this instruction manual matches with the product type.

Please observe all notes and instructions indicated in this manual. It contains essential information which have to be observed before and during installation, operation and

maintenance. Therefore this instruction manual has to be read carefully by the technician as well as by the responsible user / qualified personnel.

This instruction manual has to be available at the operation site of the power meter at any time. In case of any obscurities or questions, regarding this manual or the product, please contact the manufacturer.

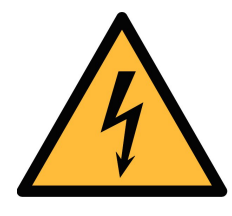

# WARNING!

#### Dangerous voltage levels!

#### Any contact with energized parts of the product, may lead to an electrical shock which can lead to serious injuries or even death!

- Consider all regulations for electrical installations.
- The system must be disconnected from any power supply during maintenance work.
- Any electrical work on the system is only allowed by authorized qualified personal.

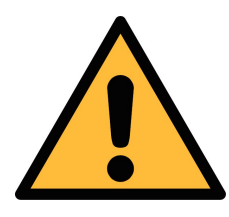

# ATTENTION!

Permitted operating parameters!

Observe the permitted operating parameters, any operation exceeding this parameters can lead to malfunctions and may lead to damage on the instrument or the system.

- Do not exceed the permitted operating parameters.
- Make sure the product is operated in its permitted limitations.
- Do not exceed or undercut the permitted storage and operation temperature.
- The product should be maintained frequently, at least annually.

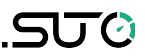

#### **General safety instructions**

- It is not allowed to use the product in explosive areas.
- Please observe the national regulations before/during installation and operation.

#### Remarks

• It is not allowed to disassemble the product.

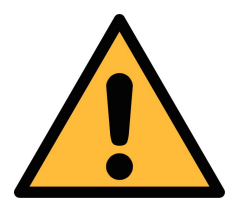

#### **ATTENTION!**

Measurement values can be affected by malfunction!

The product must be installed properly and frequently maintained, otherwise it may lead to wrong measurement values, which can lead to wrong results.

#### Storage and transportation

- Make sure that the transportation temperature of device is between -30°C ... +70°C.
- For transportation it is recommended to use the packaging which comes with the device.
- Please make sure that the storage temperature of the device is between -40°C ... +85°C.
- Avoid direct UV and solar radiation during storage.
- For the storage the humidity has to be <90%, no condensation.

#### 2 Registered Trademarks

SUTO<sup>®</sup>

Registered trademark of SUTO iTEC

**MODBUS<sup>®</sup>** 

Registered trademark of the Modbus Organization, Hopkinton, USA

# **3** Product Description

The S111 is a DIN-Rail three-phase multi-functional smart meter that supports external connections, including open-type Rogowski coil and voltage type CT. The device enables none dismantling wire test, streamlines test steps, reduces construction cost, and offers enhanced convenience for engineering tests, inspections, and maintenance of distribution systems.

The S111 supports single-phase and three-phase systems. It can measure a range of electrical parameters, including current, voltage, power factor, harmonics, power, energy, and other electrical parameters of L1, L2, and L3. The standard RS485 communication interface is compatible with various configuration systems via the standard Modbus/RTU protocol.

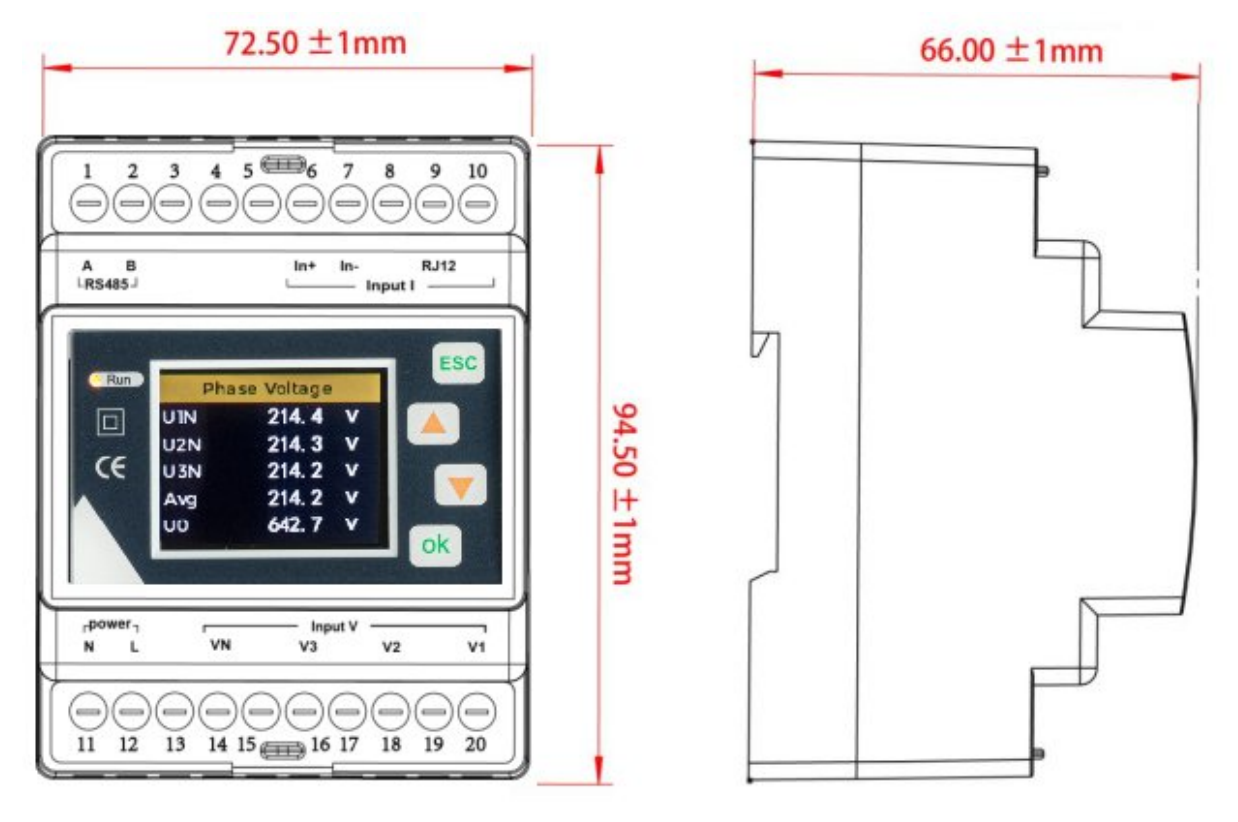

Dimensional drawing

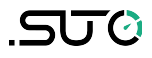

# 4 Technical Data

# 4.1 General

| Description                    |                                                                                                    |  |  |
|--------------------------------|----------------------------------------------------------------------------------------------------|--|--|
| Туре                           | DIN rail                                                                                                    |  |  |
| Model                          | S111                                                                                                    |  |  |
| Current sensor type            | Rogowski coil<br>Voltage-output current clamp                                                                                                    |  |  |
| Advantage                      | Suitable for wide current range, no dismantling measurement                                                                                           |  |  |
| Wiring system                  | 3P4W 3CT, 3P3W 3CT, 1P2W_1CT                                                                                                    |  |  |
| Application field              | Power analysis<br>Tariff meter                                                                                                    |  |  |
| Display screen                 | 1.77 inch TFT screen display                                                                                                    |  |  |
| Weight                         | 259 g                                                                                                    |  |  |
| Dimension                      | L*W*D: 9.45*7.25*6.6 cm                                                                                                    |  |  |
| Color                          | White                                                                                                    |  |  |
| Current                        |                                                                                                    |  |  |
| Channel input<br>voltage range | 0 ~ 900 mVAC peak, 636 mV RMS                                                                                                    |  |  |
| Measurement range              | Different current sensors have different ranges                                                                                                    |  |  |
| Rcoil                          | 50mV/kA@50Hz(0-12000A), @60Hz(0-10000A)<br>85mV/kA@50Hz(0-7000A), @60Hz(0-6000A)<br>                                                                  |  |  |
| VCT                            | 0 ~ 99999 A                                                                                                    |  |  |
| Voltage                        |                                                                                                    |  |  |
| Channel input<br>voltage range | 0 ~ 720 VAC Phase Voltage                                                                                                    |  |  |
| Maximum range                  | 720 VAC Phase Voltage                                                                                                    |  |  |
| Communication                  |                                                                                                    |  |  |
| RS485<br>communication         | One way RS485 communication interface<br>Interface type: two wire half duplex<br>Communication baudrate: 2400 bps ~ 38400 bps<br>Protocol: Modbus/RTU |  |  |

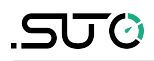

| Power supply              |        |
|---------------------------|--------|
| Power supply              | 24 VDC |
| Maximum power consumption | 3.5 VA |

# 4.2 Display Data

| Instantaneous value             |                                                                                                    |
|---------------------------------|----------------------------------------------------------------------------------------------------|
| Phase Voltage                   | U1, U2, U3, AVG                                                                                                    |
| Line Voltage                    | U12, U23, U31, AVG                                                                                                    |
| Current                         | I1, I2, I3, AVG, IN                                                                                                    |
| Grid Frequency                  | F1, F2, F3, Σ                                                                                                    |
| Power Factor PF                 | PF1, PF2, PF3, Σ                                                                                                    |
| Fundamental power factor<br>DPF | DPF1, DPF2, DPF3, Σ                                                                                                    |
| Active power                    | P1, P2, P3, Σ                                                                                                    |
| Reactive power                  | Q1, Q2, Q3, Σ                                                                                                    |
| Apparent power                  | S1, S2, S3, Σ                                                                                                    |
| Energy                          |                                                                                                    |
| Active energy Pos.              | EP1, EP2, EP3, Σ                                                                                                    |
| Active Energy Neg.              | EP1, EP2, EP3, Σ                                                                                                    |
| Reactive Energy Pos.            | EQ1, EQ2, EQ3, Σ                                                                                                    |
| Reactive energy Neg.            | EQ1, EQ2, EQ3, Σ                                                                                                    |
| Apparent Energy                 | ES1, ES2, ES3, Σ                                                                                                    |
| Tariff Energy                   | ET1, ET2, ET3, ET4, ET5, ET6                                                                                                    |
| Harmonics                       |                                                                                                    |
| Voltage Harmonics<br>Distortion | THD (Total harmonic percentage),<br>TOHD (Odd total harmonic percentage),                                                       |
| Voltage Harmonic<br>Value       | TEHD (Even total harmonic percentage),<br>phase L1.L2.L3 1-50th harmonic percentage,<br>phase ABC 1-50th harmonic voltage value |

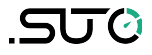

| Current Harmonic<br>Distortion | THD (Total harmonic percentage),<br>TOHD (Odd total harmonic percentage),                                                       |
|--------------------------------|----------------------------------------------------------------------------------------------------|
| Current Harmonic Value         | TEHD (Even total harmonic percentage),<br>phase L1.L2.L3 - 50th harmonic percentage,<br>phase ABC 1-50th harmonic current value |
| Phasor diagram                 |                                                                                                    |
| Phasor diagram                 | between voltage and current                                                                                                    |
| Phase Sequence                 | voltage and current                                                                                                    |
| Voltage Angle                  | U1, U2, U3                                                                                                    |
| Current Angle                  | I1, I2, I3                                                                                                    |
| UI Angle                       | UI1, UI2, UI3                                                                                                    |
| Demand                         |                                                                                                    |
| Demand                         | P, Q, S                                                                                                    |
| Active power DMD Max.          | P and Time                                                                                                    |
| Reactive power DMD Max.        | Q and Time                                                                                                    |
| Apparent power<br>DMD Max.     | S and Time                                                                                                    |
| Unbalance                      |                                                                                                    |
| Voltage unbalance              | Negative Sequence, zero Sequence                                                                                                |
| current unbalance              | Negative Sequence, zero Sequence                                                                                                |
| Max. & Min.                    |                                                                                                    |
| Phase voltage                  | U1, U2, U3, AVG                                                                                                    |
| Line Vvltage                   | U12, U23, U31, AVG                                                                                                    |
| Current                        | I1, I2, I3, AVG, IN                                                                                                    |
| Active power                   | P1, P2, P3, Σ                                                                                                    |
| Reactive power                 | Q1, Q2, Q3, Σ                                                                                                    |
| Apparent power                 | S1, S2, S3, Σ                                                                                                    |

# 4.3 Accuracy and Certification

| Measuring accuracy                    |                                                                          |
|---------------------------------------|--------------------------------------------------------------------------|
| Current measurement<br>accuracy       | 0.1%+Accuracy of current sensor                                          |
| Voltage measurement<br>accuracy       | ±0.2% (60V~600V AC)                                                      |
| Grid frequency                        | ±0.01% (45~65Hz)                                                         |
| Power factor                          | ±0.005                                                                   |
| Active and apparent power             | IEC62053-22 level 0.5S                                                   |
| Reactive power                        | IEC62053-21 level 1S                                                     |
| Active energy                         | IEC62053-22 level 0.5S                                                   |
| Reactive energy                       | IEC62053-21 level 1S                                                     |
| <b>Environment condition</b>          |                                                                          |
| Operating temperature                 | -25℃ ~ +60℃                                                              |
| Storage temperature                   | -40℃ ~ +85℃                                                              |
| Humidity range                        | 5 ~ 95% RH, 50°C (non-condensing)                                        |
| Class of pollution                    | 2                                                                        |
| Over voltage capability               | CAT III 1000V, It is suitable for distribution system below 277 / 480VAC |
| Insulation strength                   | IEC61010-1                                                               |
| Altitude                              | 3000m Max                                                                |
| Antipollution level                   | IP20 (Meet the standard of IEC 60629)                                    |
| Quality guarantee<br>period           | 12 months                                                                |
| EMC (electromagnetic c                | ompatibility)                                                            |
| Electrostatic discharge               | Level IV (IEC61000-4-2)                                                  |
| Radiated immunity                     | Level III (IEC61000-4-3)                                                 |
| EFT Electrical fast<br>burst immunity | Level IV (IEC61000-4-4)                                                  |
| Surge immunity                        | Level IV (IEC61000-4-5)                                                  |
| Conducted disturbance                 | Level III (IEC61000-4-6)                                                 |

.SJ0

| Maacuromont standard                       |                      |
|--------------------------------------------|----------------------|
| Conduction and radiation                   | Class B (EN55022)    |
| Power frequency<br>magnetic field immunity | 0.5mT (IEC61000-4-8) |
| immunity                                   |                      |

#### Measurement standard

EN 62052-11, EN61557-12, EN 62053-21, EN 62053-22, EN 62053-23, EN 50470-1, EN 50470-3, EN 61010-1, EN 61010-2, EN 61010-031

# **5** Connection

The meter is equipped with rich interfaces to realize different functions.

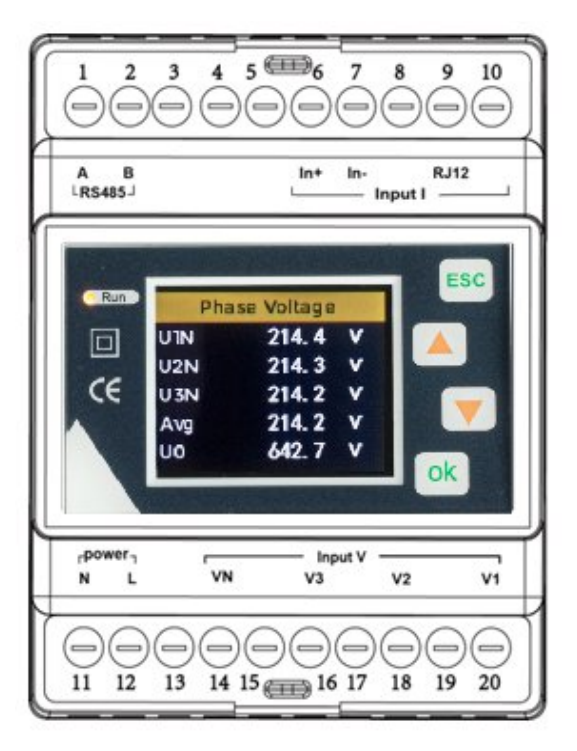

| Point<br>No. | Point<br>name | Point function                  | Point<br>type | Note            |
|--------------|---------------|---------------------------------|---------------|-----------------|
| 1            | А             | RS-485 communication A          |               | RS-485          |
| 2            | В             | RS-485 communication B          | K5-405        | communication   |
| 3            | /             | /                               | /             | /               |
| 4            | /             | /                               | /             | /               |
| 5            | /             | /                               | /             | /               |
| 6            | In+           | Phase LN current input positive |               |                 |
| 7            | In-           | Phase LN current input negative |               |                 |
| 8            |               |                                 | Current       | Current channel |
| 9            | RJ-12         | Phase L1, L2, L3 current input  | mpac          |                 |
| 10           |               |                                 |               |                 |
| 11           | Ν             | Power supply (-)                | Power         |                 |
| 12           | L             | Power supply (+)                | supply        | 18 ~ 36 VDC     |
| 13           | /             | /                               | Voltage       | Measurement     |
| 14           | Vn            | LN-phase voltage input          | input         | voltage input   |

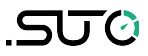

| 15 | /  | /                      |         |
|----|----|------------------------|---------|
| 16 | V3 | L3-phase voltage input |         |
| 17 | /  | /                      |         |
| 18 | V2 | L2-phase voltage input | channel |
| 19 | /  | /                      |         |
| 20 | V1 | L1-phase voltage input |         |

#### 5.1 Power Supply

The meter is designed to operate in external power supply mode, without internal direct power supply. The power supply voltage range is  $18 \sim 36$  VDC, with the maximum power consumption of 3.5 VA.

- Do not connect the meter with the cable live.
- Before connecting the power supply, make sure that the power supply voltage is within the specified range. Otherwise, the meter cannot function normally.

### 5.2 Voltage and Current Input

The S111 supports 2 kinds of wiring methods: 3P4W\_3CT, 3P3W\_3CT, and 1P2W\_1CT.

Before connecting the measurement wires, please correctly configure the wiring method of the meter.

- The actual wiring mode of the meter must be consistent with that of the internal configuration of the meter.
- The 3P4W\_3CT requires 3 current sensors, the N phase current is obtained by calculation.
- The 3P3W\_3CT requires 3 current sensors, the L2 phase current is measured by the sensors.
- The 1P2W\_1CT requires 1 current sensor.
- The phase sequence of voltage and current must follow the phase sequence of ABC, otherwise the meter will display the phase sequence error of voltage and current.
- When using the current sensor, the direction of the current arrow on the sensor must be consistent with the actual current flow direction, that is, the current arrow of the sensor points to the load end.

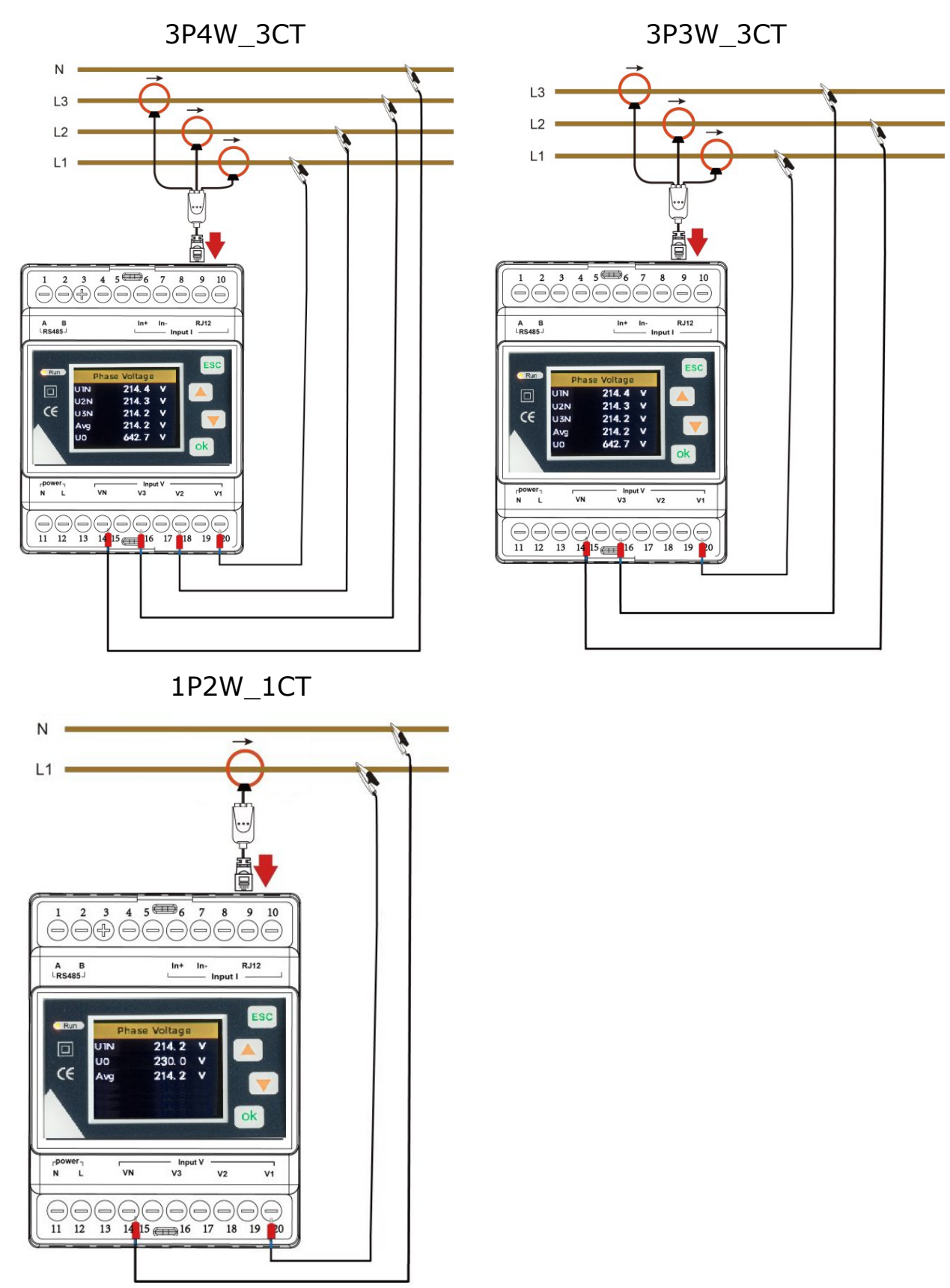

The S111 connection mode of voltage and current is as follows:

# 5.3 RS-485

The meter is equipped with a RS-485 communication interface, which supports Modbus/RTU protocol. The RS-485 communication port requires shielded twisted pair connection, which is connected in the form of daisy chain. In the case of long distance and high speed, a 120  $\Omega$  resistor must be parallel connected at both ends of the daisy chain.

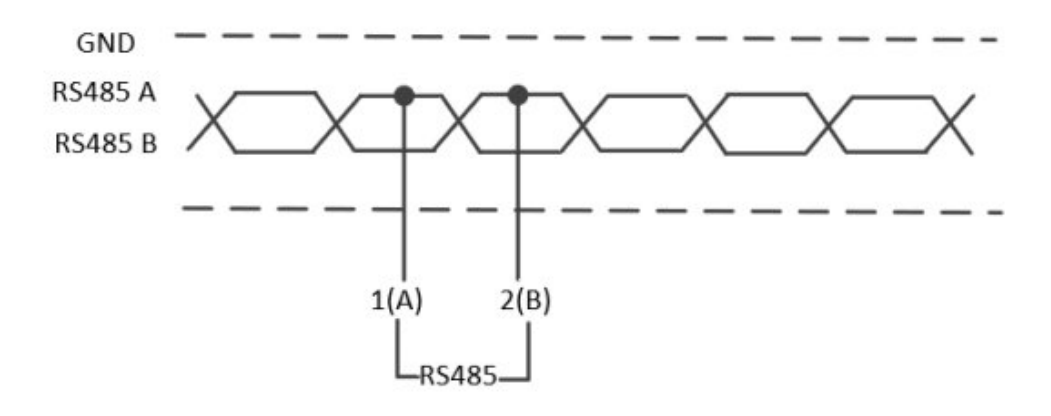

# **6** Operation and Interface Display

This section describes the display of the interface and key combination operation, as well as the configuration of the equipment.

The four buttons on the meter are shown below:

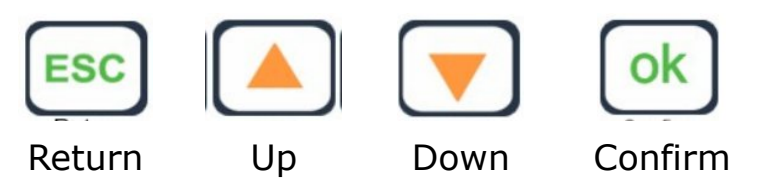

# 6.1 Key Function Display Description

| Кеу | Description                                                                               |
|-----|-------------------------------------------------------------------------------------------|
| ESC | Return key: used to exit the current operation interface.                                 |
|     | Up key: used to switch the interface display and Long press to switch displacement.       |
|     | Down key: used to switch the interface display and Long press to switch displacement.     |
| ok  | Confirm key: used to confirm the operation and switch the numerical display when setting. |

# 6.2 Meter Start Interface

After the meter is powered on and started, the interface below displays.

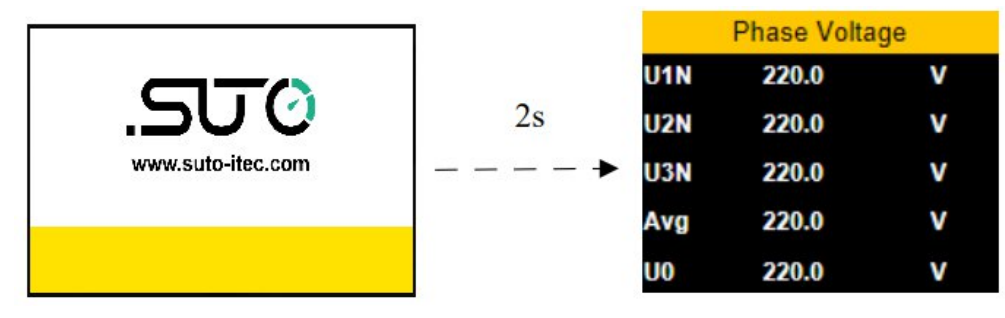

Starting interface

Default interface

# 6.3 Meter Display Mode Switching

Under the main menu of the S111, the following four secondary menus are available: **Measure**, **Settings**, **Reset**, and **Device information**. Switching among menus is shown in the figure below:

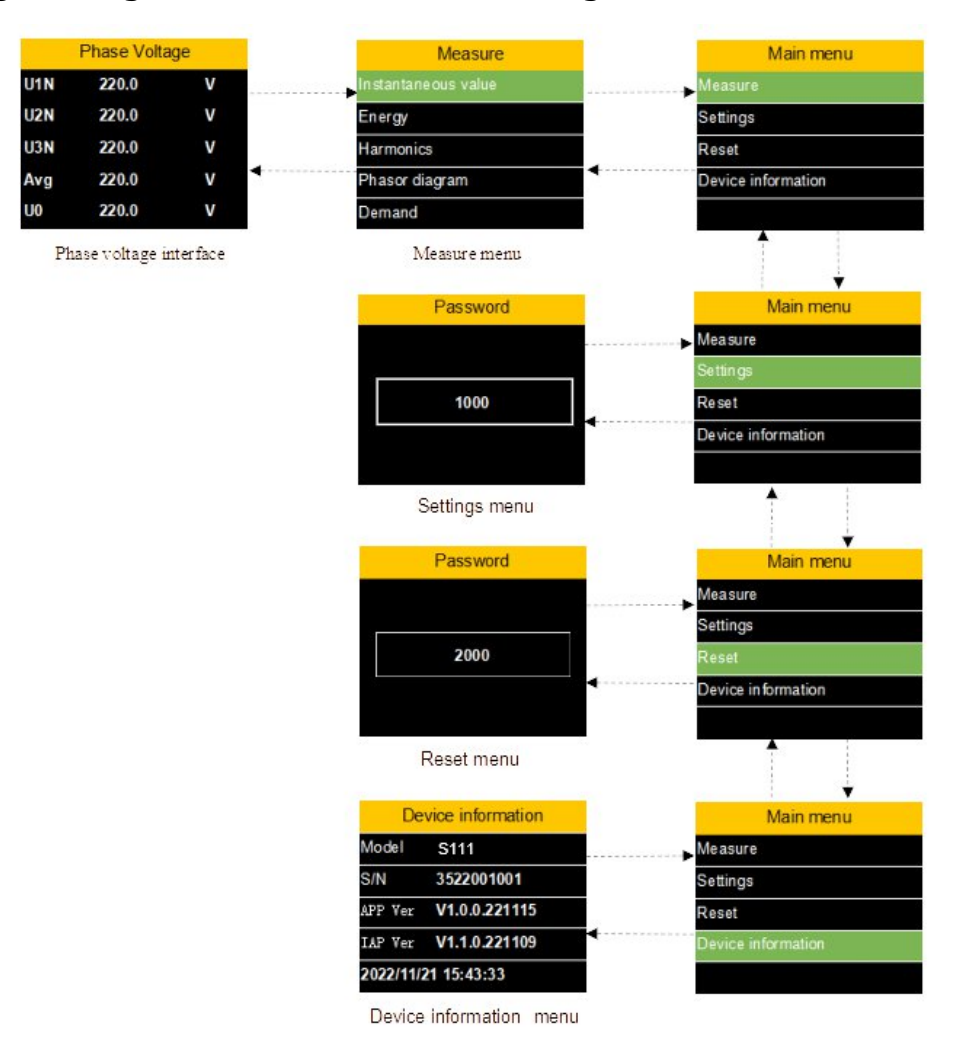

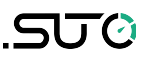

#### 6.4 Measure Menu Interface

The **Measure** menu contains 7 sub-menus: **Instantaneous Value**, **Energy**, **Harmonics**, **Phase Diagram**, **Demand**, **unbalance**, **Max.&Min**.

Press  $\bigcirc$  or  $\bigcirc$  to switch the display of the interface.

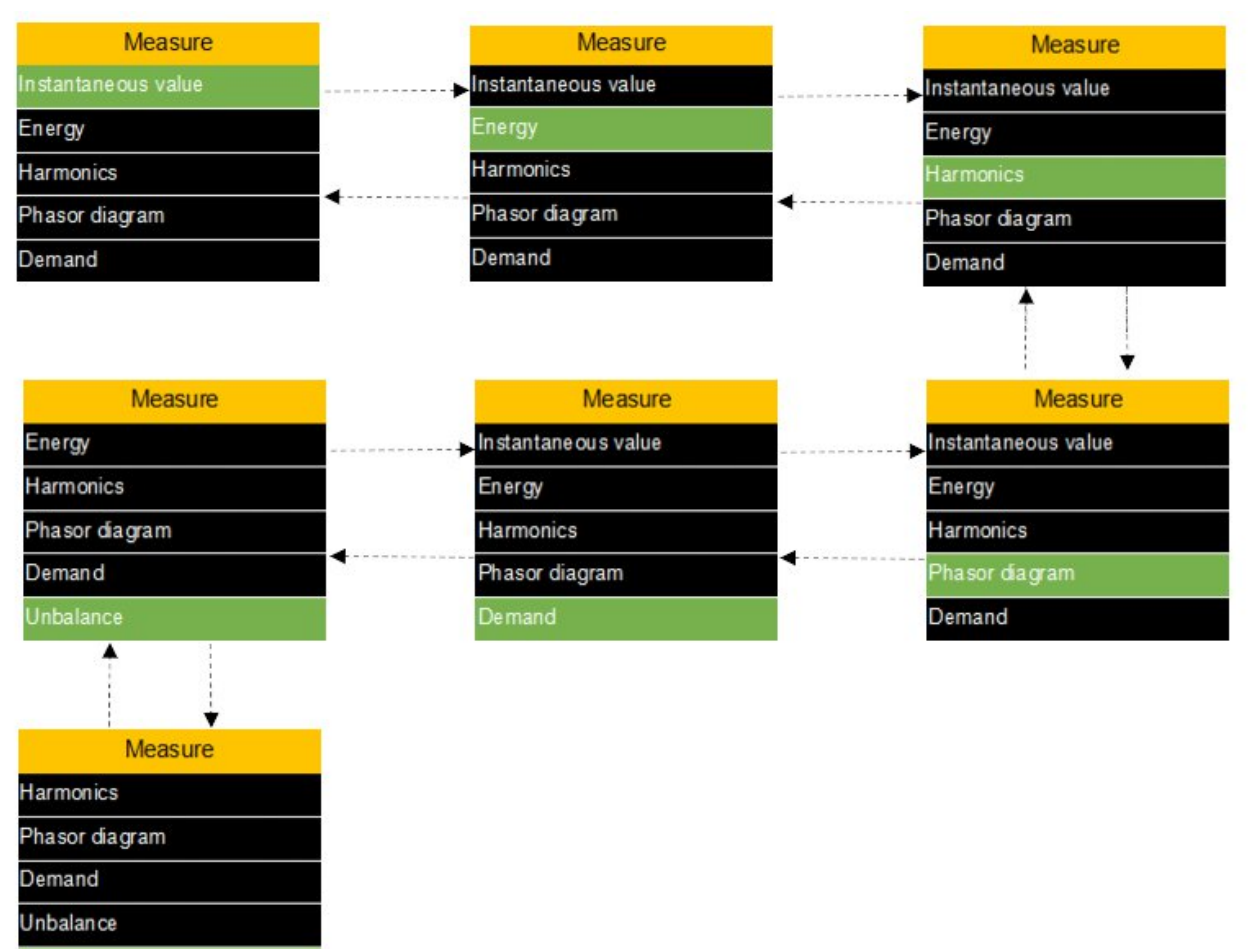

Max.&Mir

#### 6.4.1 Measure Menu - Instantaneous Value Interface

The **Instantaneous value** interface is used to display voltage, current, power, power factor, frequency, and other data.

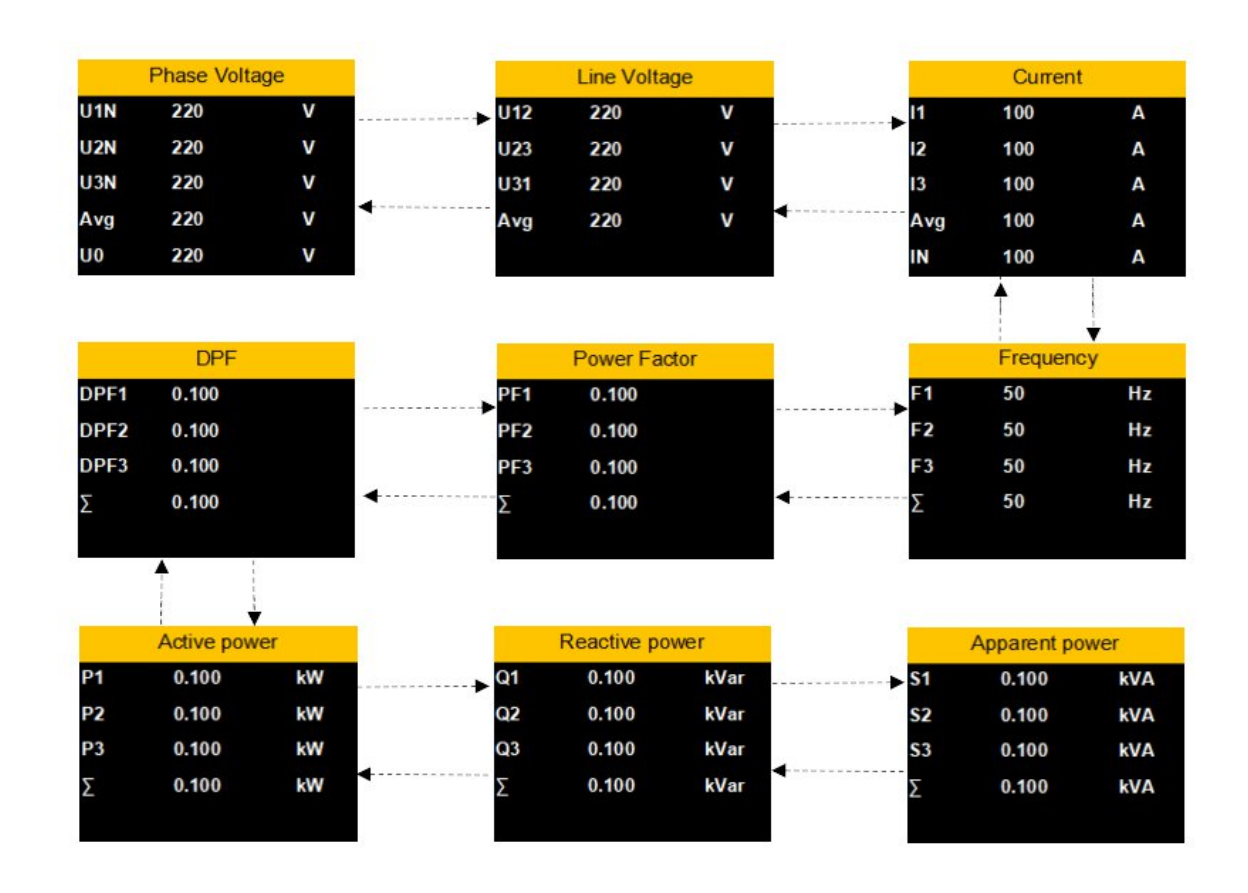

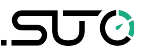

#### 6.4.2 Measure Menu - Energy Interface

The **Energy** interface is used to display Active energy, Reactive energy, and Apparent energy.

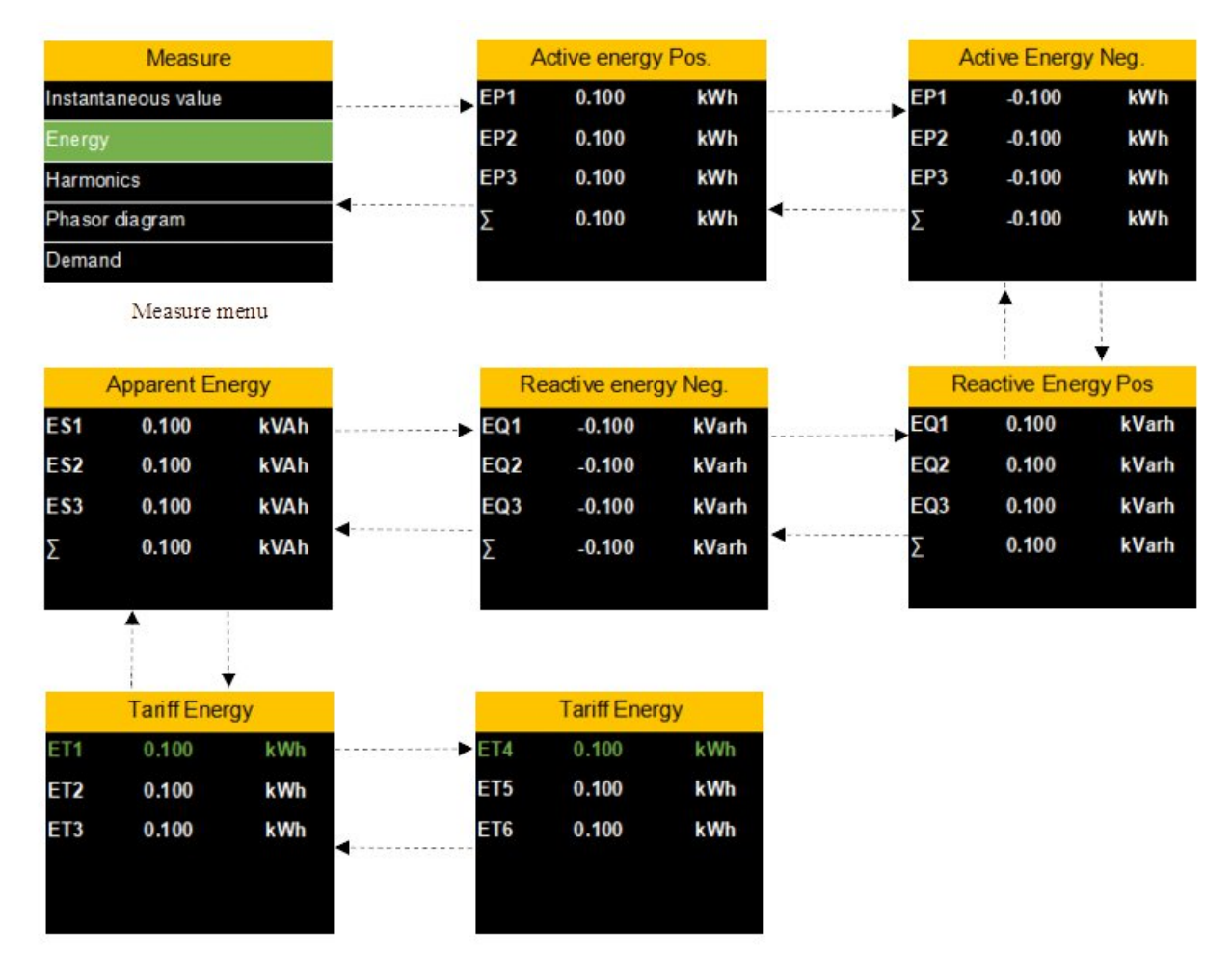

# 6.4.3 Measure Menu - Harmonics Interface

The Harmonics interface is used to display Voltage harmonics, current harmonics, and other data.

.SUO

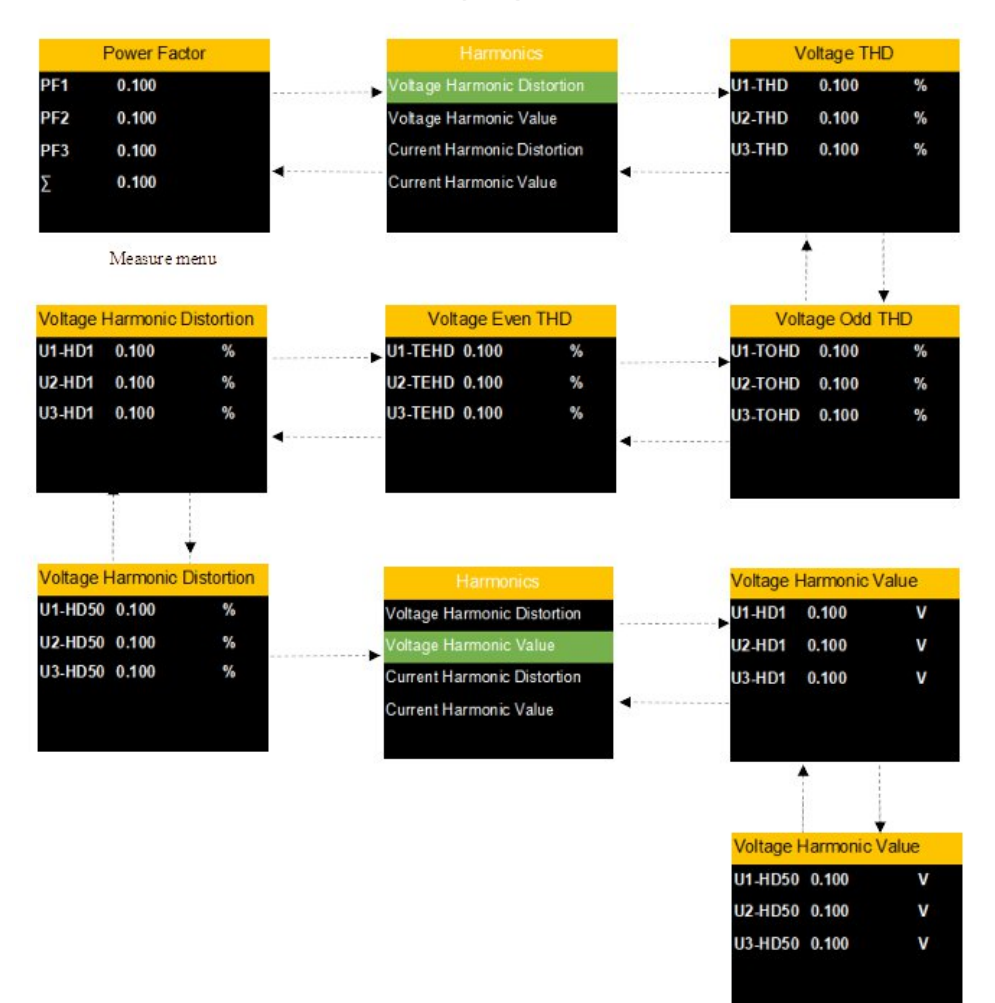

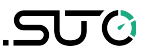

# 6.4.4 Measure Menu - Phasor Diagram Interface

The **Phasor diagram** interface is used to display Phasor diagram, Phase Sequence, Angle, and other data.

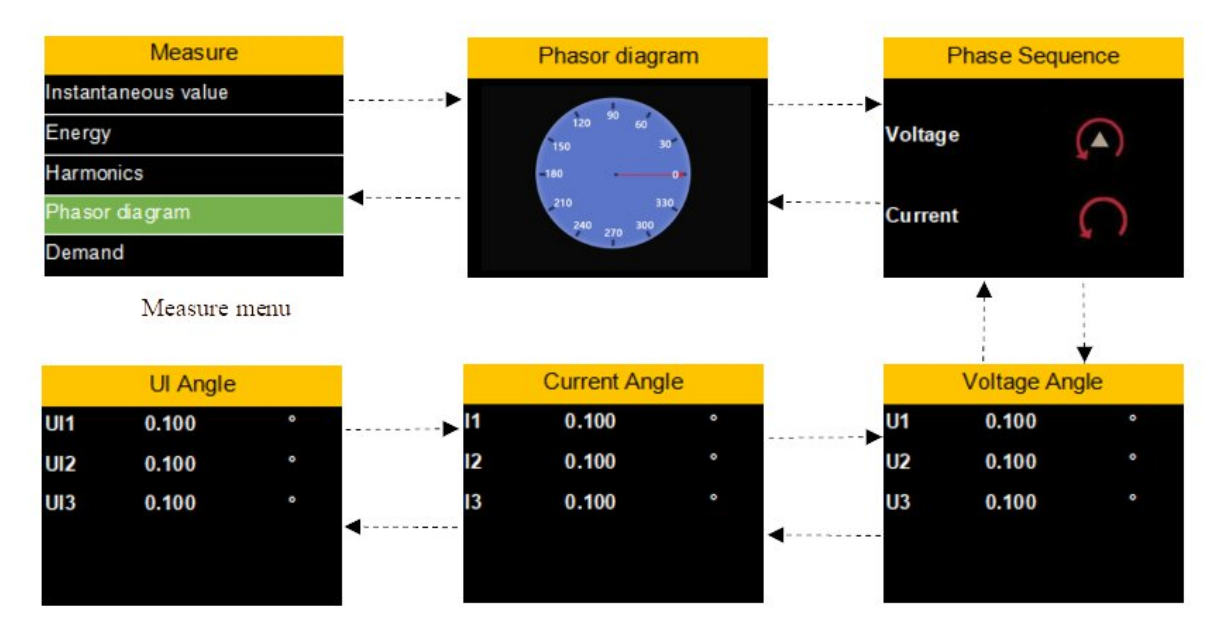

#### 6.4.5 Measure Menu - Demand Interface

The **Demand** interface is used to display Active power, Reactive power,

Apparent power DMD. Press 0 or 0 to switch the display of the interface.

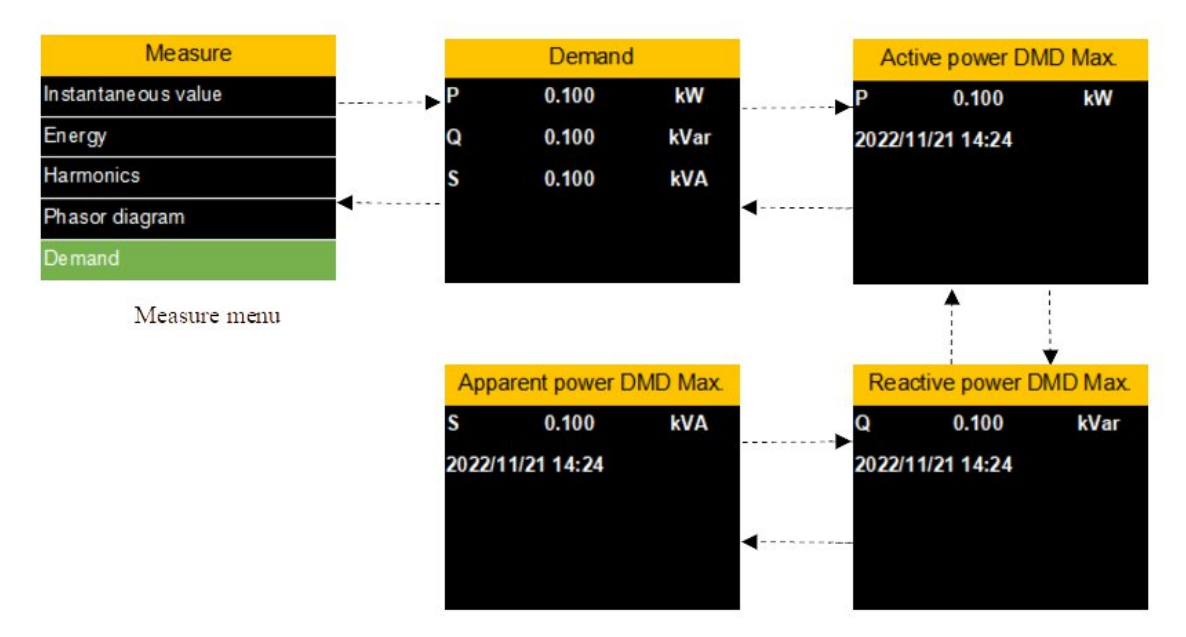

#### 6.4.6 Measure Menu - Unbalance Interface

The Unbalance interface is used to display Voltage unbalance, current

unbalance. Press 0 or 0 to switch the display of the interface.

| Measure             |       | Volta                | ge unbala | nce |        | Curre                | ent unbala | nce |
|---------------------|-------|----------------------|-----------|-----|--------|----------------------|------------|-----|
| Energy<br>Harmonics | ····• | Negative<br>Sequence | 0.100     | %   | ·····• | Negative<br>Sequence | 0.100      | %   |
| Phasor diagram      |       | zero<br>Sequence     | 0.100     | %   |        | zero<br>Sequence     | 0.100      | %   |
| Demand              |       |                      |           |     | ◀      |                      |            |     |
| Unbalance           |       |                      |           |     |        |                      |            |     |
| Measure menu        |       | 8                    |           |     |        |                      |            |     |

#### 6.4.7 Measure Menu - Max.&Min. Interface

The **Max.&Min.** interface displays Voltage Max.&Min., current Max.&Min., and other data. Press **O** or **O** to switch the interface.

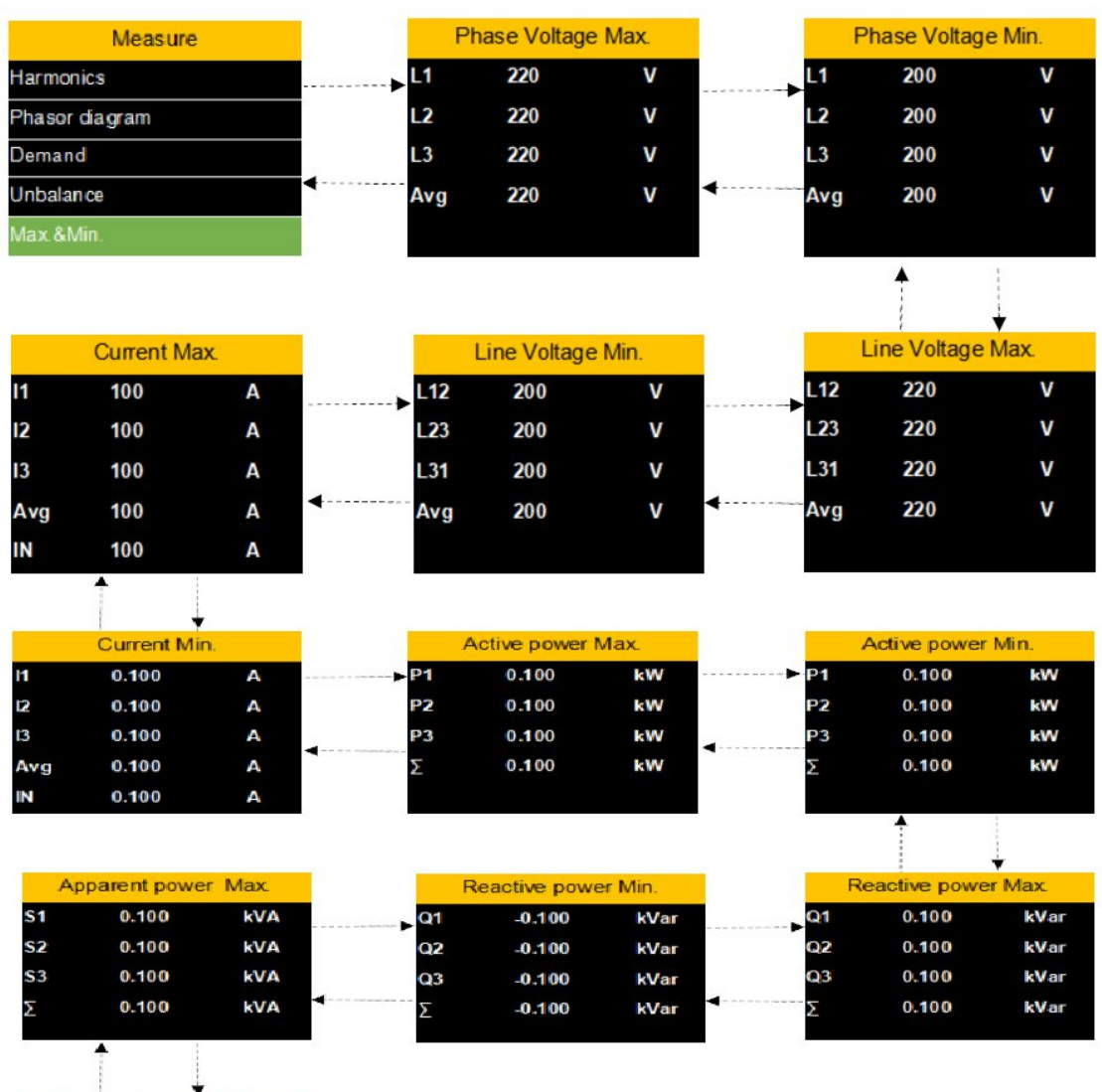

|            | Apparent power | Min.       |
|------------|----------------|------------|
| <b>S</b> 1 | 0.100          | kVA        |
| <b>S</b> 2 | 0.100          | kVA        |
| <b>S</b> 3 | 0.100          | kVA        |
| Σ          | 0.100          | <b>kVA</b> |

# 6.5 Settings Menu Interface

The **setting** menu is used for setting: Wire Type. Current sensor type and transformation ratio, voltage transformer transformation ratio, communication parameters, demand, backlight control, equipment time, password and other parameters.

Before entering the configuration page, you need to enter the configuration password (default 1000). Press **OK** Key to enter the

password; press  $\bigcirc$  or  $\bigcirc$  to modify the value size, and press and

hold or to switch displacement (the corresponding value will flash). Input the password correctly, and press OK Key to enter the configuration interface. If entering the wrong password, you will stay in the password input interface.

If you forget the configuration password, you can enter the last four digits of the device serial number to enter the configuration interface.

| Main menu          |   | Password | Settings       |
|--------------------|---|----------|----------------|
| Measure            |   |          | Power Grid     |
| Settings           |   |          | Current sensor |
| Reset              |   | 1000     | Tariff         |
| Device information | 4 |          | Demand         |
|                    |   |          | Communication  |

Press  $\bigcirc$  or  $\bigcirc$  to switch the display of the interface. Press **OK** to enter parameter configuration.

| Settings       | Settings       |
|----------------|----------------|
| Power Grid     | Power Grid     |
| Current sensor | Current sensor |
| Tariff         | Tariff         |
| Demand         | ✓ Deman d      |
| Communication  | Communication  |

#### 6.5.1 Settings Menu - Power Grid Interface

Press **OK** to enter the power grid setting. Press **O** or **O** to modify the value. After the data modification is completed, a prompt appears asking whether you wish to save the changes. Press **OK** or **ESC** key to save or not save the changes.

The power grid sub-menu can set the Wire Type, Frequency, Nominal Voltage, VT ratio, and CT ratio.

Wire Type: 3P4W 3CT, 3P3W 3CT, 1P2W 1CT

Frequency: 50\60

Nominal Voltage: 00001 - 65535

VT ratio: 1~10000, (primary end voltage / secondary end voltage) \*10000. Unit V/V

CT ratio: 1~10000, (primary end current / secondary end current) \*10000. Unit A/A

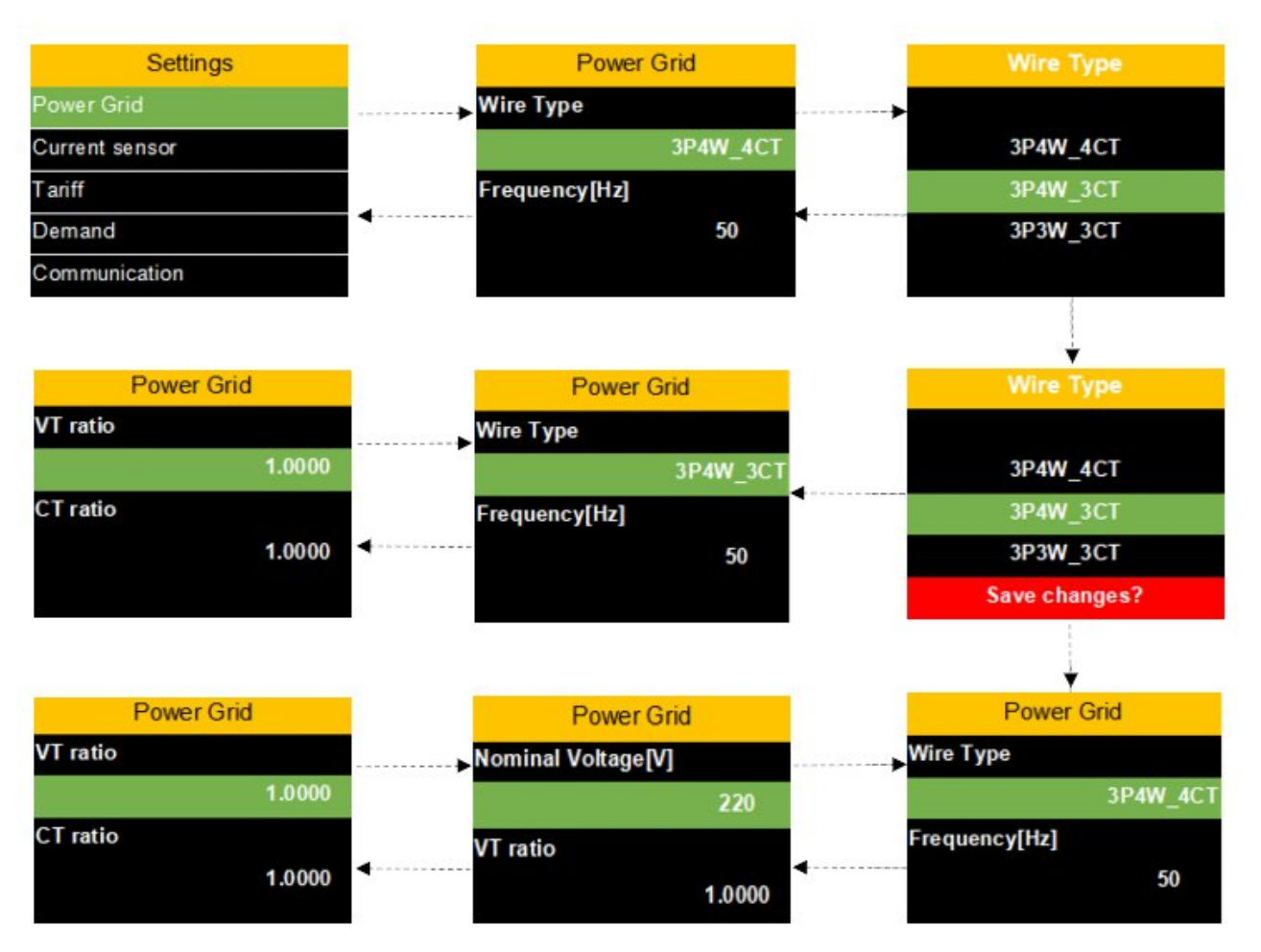

.ടെന്ന് 🖸

#### 6.5.2 Settings Menu - Current Sensor Interface

Press **OK** to enter the Current sensor setting. Press **O** or **O** to modify the value. After the data modification is completed, a prompt appears asking whether you wish to save the changes. Press **OK** or **ESC** key to save or not save the changes.

The **Current sensor** sub-menu can set Phase Type, Sensor Type, Pri[A], Sec[mV], Nominal Current[A].

Phase Type: I1,I2,I3 \ In

Sensor Type: Rcoil \ VCT

Pri[A]: 1 - 999999

Sec[mV] (@50Hz/@60Hz): 1 - 99999

Nominal Current [A]: 1-99999

| Parameter                                                                                                    | Explanation                                                           |  |  |  |
|----------------------------------------------------------------------------------------------------|-----------------------------------------------------------------------|--|--|--|
| Sensor type                                                                                                    | Rcoil: Rogowski coil VCT: Voltage output type CT                      |  |  |  |
| Rcoil Pri                                                                                                    | Rated primary current of Rogowski coil                                |  |  |  |
| Rcoil Sec                                                                                                    | The secondary output value corresponding to the rated primary current |  |  |  |
| Nominal<br>Current                                                                                                    | The actual measured rated current value                               |  |  |  |
| For example,<br>Coil Ratio: 85 mV/kA@50Hz, Rcoil Pri =1000 A, Rcoil Sec = 85 mV,<br>If measure 2000 A, then Nominal Current = 2000A.<br>If you want to measure 100A, change to keep 100 A nominal current. |                                                                       |  |  |  |
| To replace the coil with different ratios, the Pri/Sec must be reset.                                                                                                    |                                                                       |  |  |  |

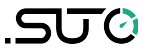

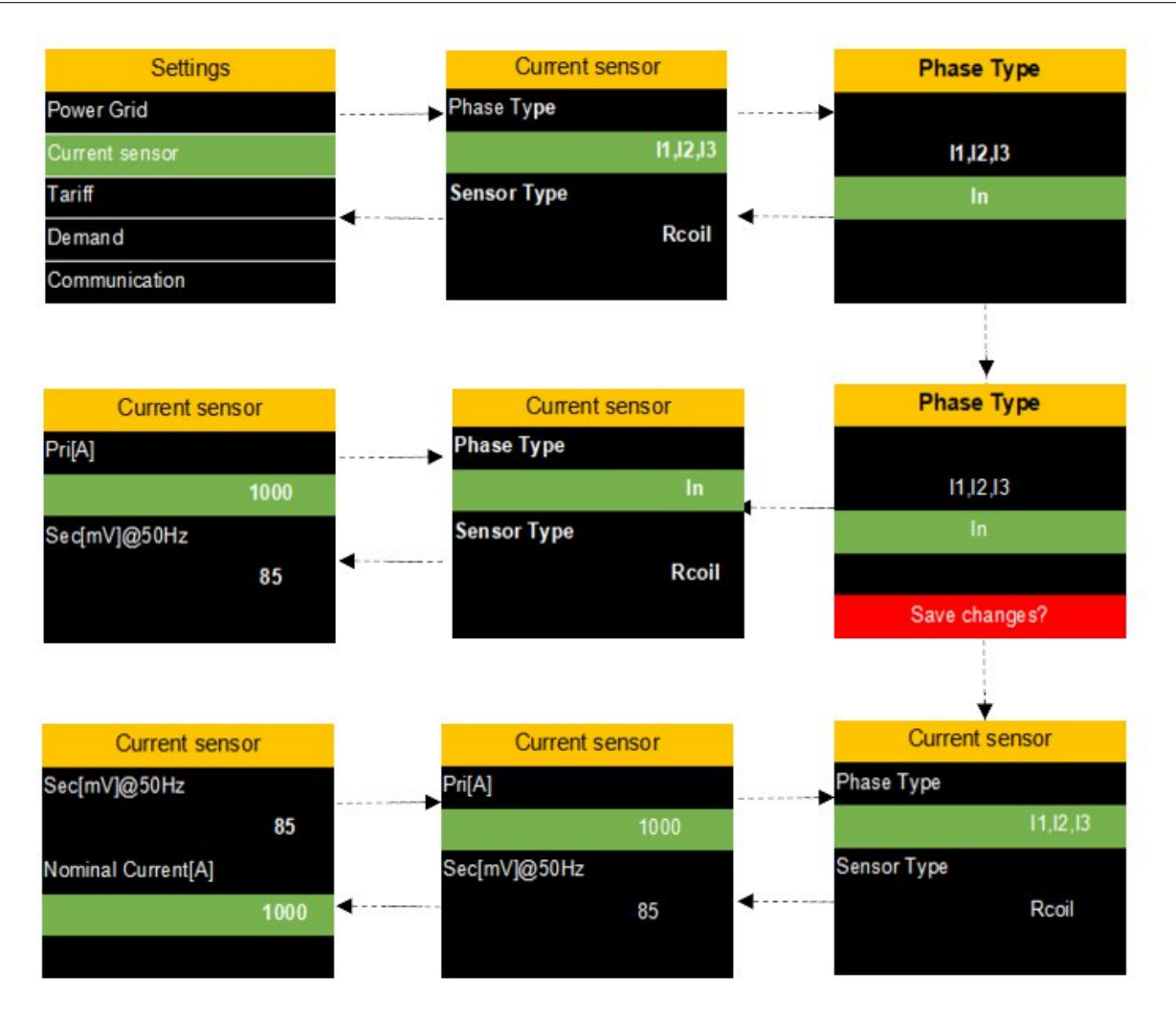

#### 6.5.3 Settings Menu - Tariff Interface

Press **OK** to enter the Tariff setting page. Press **O** or **O** to modify the value. After the data modification is completed, a prompt appears asking whether you wish to save the changes. Press **OK** or **ESC** key to save or not save the changes.

The Tariff sub-menu can set Switch Mode, Start time, Tariff select.

Switch Mode: Manual\RTC

RTC Mode: Can set Ta, Tb, Tc, Td, Te, Tf, 6 Start time and 6 Tariff select. Manual Mode: Can set Ta, Tb, Tc, Td, Te, Tf, 6 Tariff select.

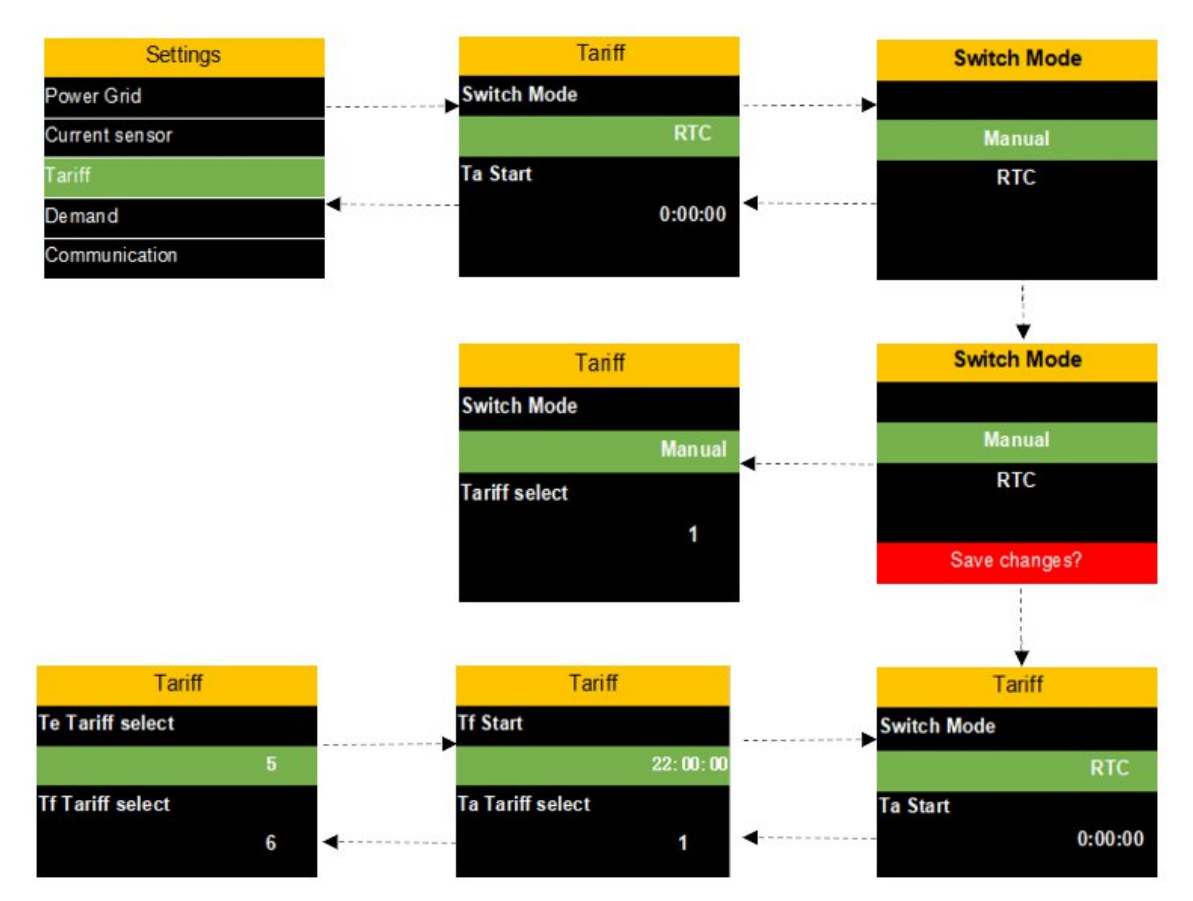

#### 6.5.4 Settings Menu - Demand Interface

Press **OK** key to enter the Demand setting page. Press **O** or **O** to modify the value. After the data modification is completed, a prompt appears asking whether you wish to save the changes. Press **OK** or **ESC** key to save or not save the changes.

The Demand sub-menu can set Method, Block[minute].

| Parameter             | Explanation                                                                                                    |  |
|-----------------------|----------------------------------------------------------------------------------------------------|--|
| Calculation<br>method | Fixed: update the demand according to the calculation<br>interval<br>Sliding type: update the demand once a minute |  |
| Calculation interval  | Unit: minutes<br>Range: 1-60, Default: 15 minutes                                                                  |  |

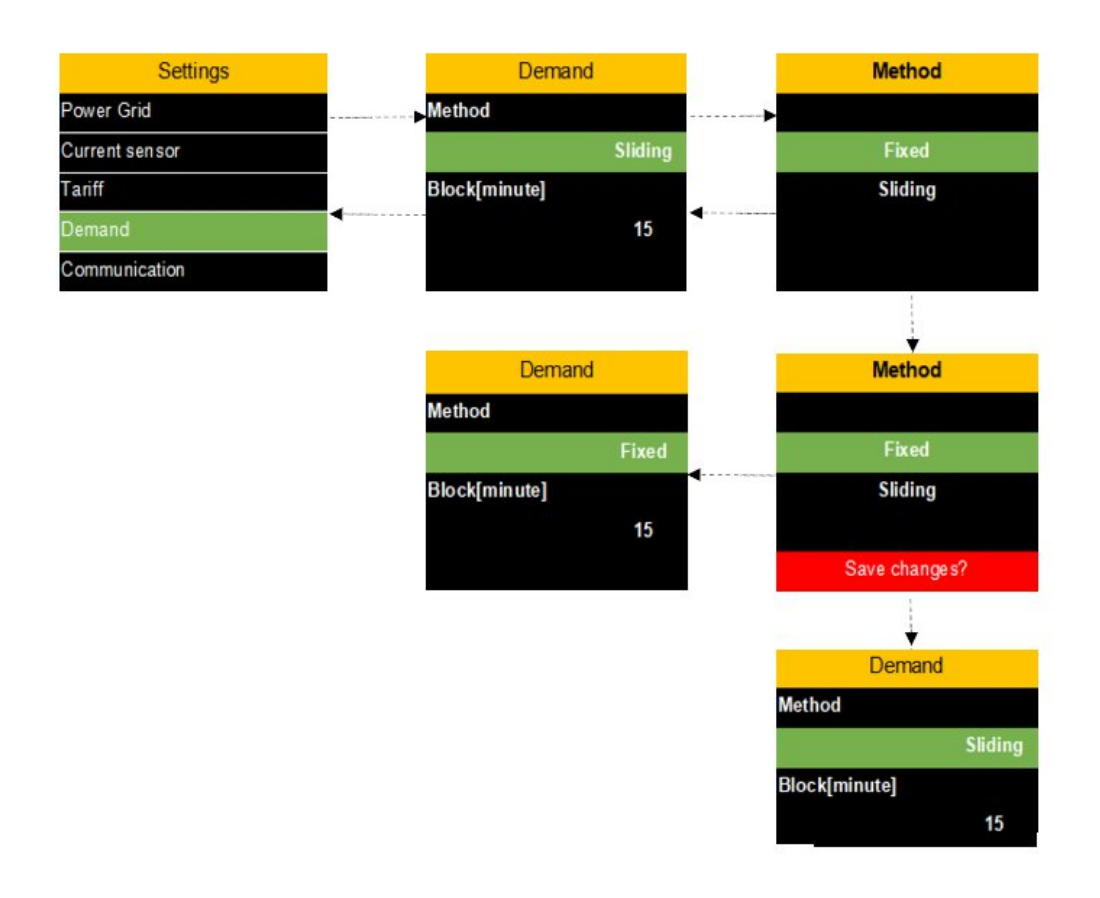

.SJ0

#### 6.5.5 Settings Menu - Communication Interface

Press **OK** key to enter the Communication setting. Press **OK** or **OK** to modify the value. After the data modification is completed, a prompt appears asking whether you wish to save the changes. Press **OK** or **ESC** key to save or not save the changes.

The Communication sub-menu can set Status, Device ID, Baud rate[bps], Parity, Stop bits.

Status: Enable \ Disable

Device ID: 000-247

Baud rate[bps]: 2400, 4800, 9600, 19200, 38400

Parity: None, Odd, Even

Stop bits:  $1 \setminus 2$ 

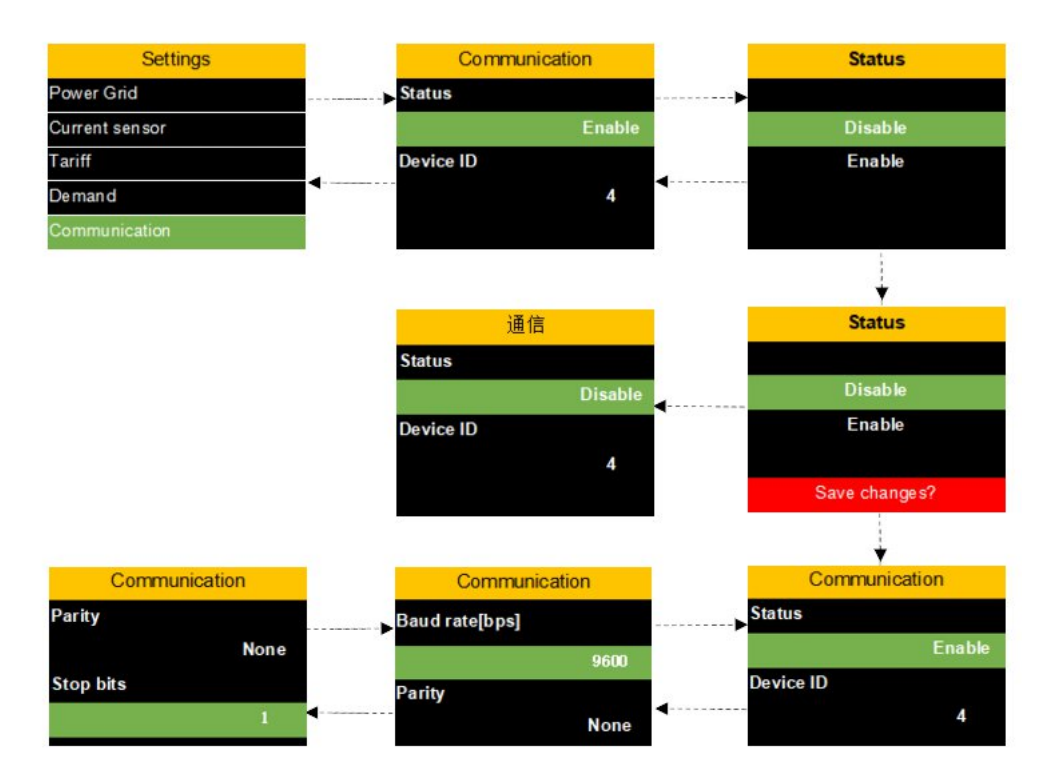

#### 6.5.6 Settings Menu - HMI Interface

Press the OK key to enter the HMI setting. Press **()** or **()** to modify the value. After the data modification is completed, a prompt appears asking whether you wish to save the changes. Press **OK** or **ESC** key to save or not save the changes.

The HMI sub-menu can set Language, Clock, Key Tone, Backlight OFF, Backlight Brightness.

Language: 中文 \ English

Clock: Year / month / day time: minutes: seconds

Key Tone: Enable \ Disable

Backlight OFF: Never  $\ 1 \ minute \ 2 \ minutes \ 3 \ minutes \ 4 \ minutes \ 5 \ minutes$ 

Backlight Brightness: 1-5

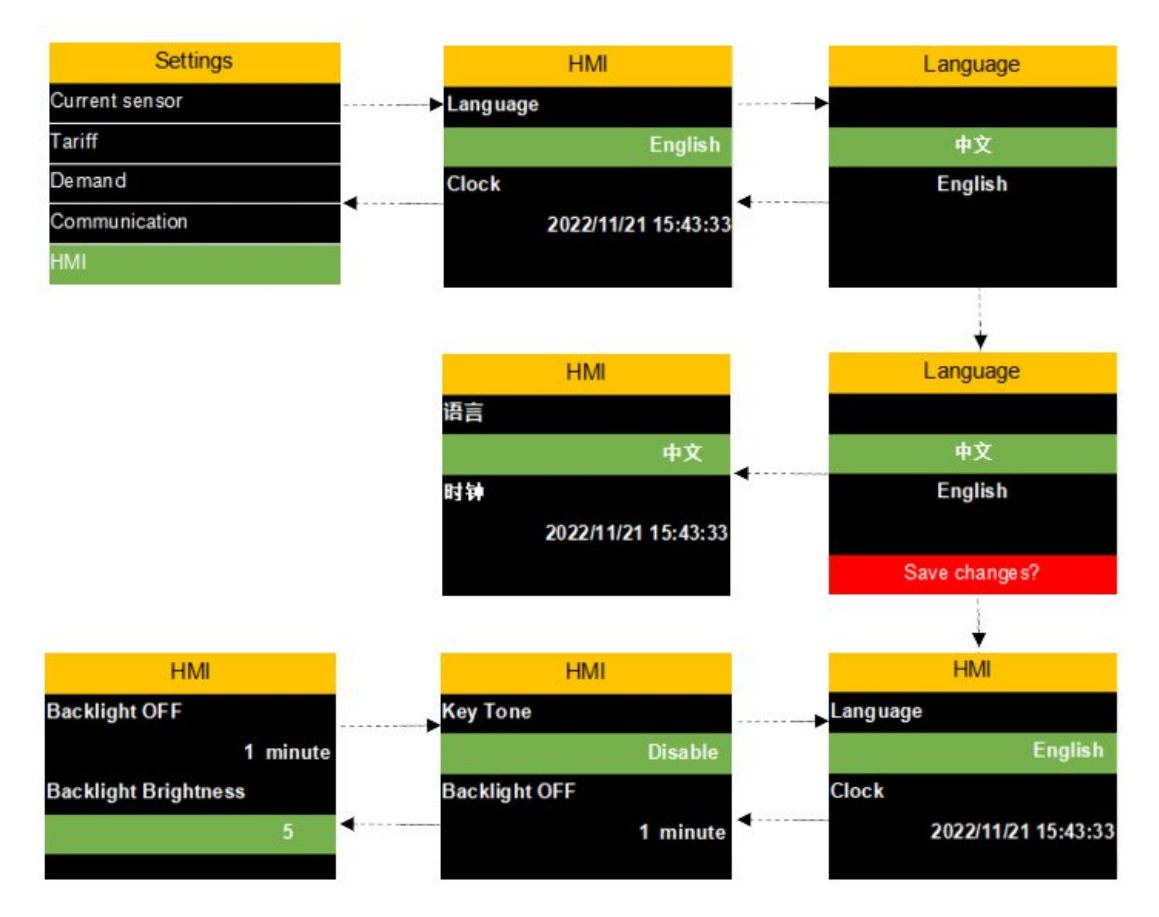

#### 6.5.7 Settings Menu - Password Interface

Press OK key to enter the Password setting page. Press 0 or 0 to

modify value size. Press and hold  $\bigcirc$  or  $\bigcirc$  to switch displacement (the corresponding value will flash).

Press **OK** or **ESC** key to save or not save the changes.

The **Password** sub-menu can set settings password, reset password.

Settings password: 0001-9999

Reset password: 0001-9999

.SUO

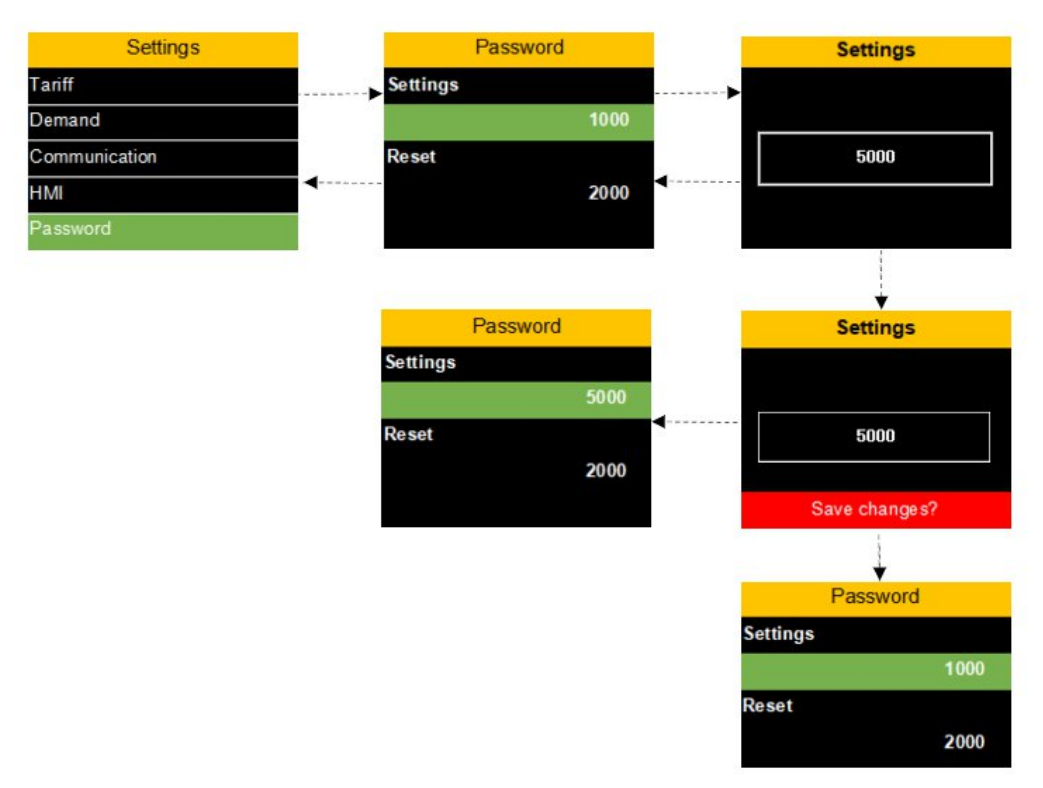

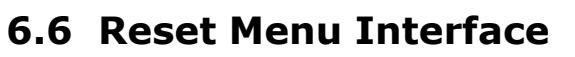

The reset menu is used for resetting Max.Min., Demand Max., Tariff Energy, Energy, and Factory Set.

Before entering the configuration page, you need to enter the configuration password (default 2000). Press **OK** to confirm the

password, and press 0 or 0 to modify the value size; press and

hold **W** or **W** to switch displacement (the corresponding value will flash). Input the password correctly, and press **OK** Key to enter the configuration interface. If entering the wrong password, you will stay in the password input interface.

If you forget the configuration password, you can enter the last four digits of the device serial number to enter the configuration interface.

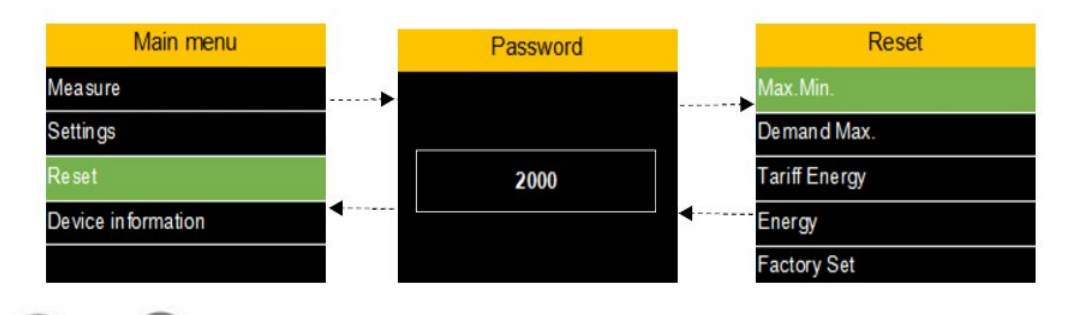

Press  $\bigcirc$  or  $\bigcirc$  to switch the display of the interface. Press **OK** Key to enter parameter configuration.

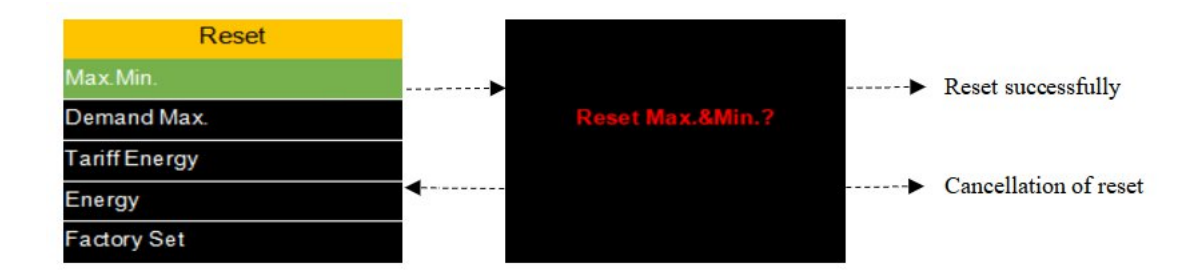

# 6.7 Device Information Menu Interface

.SUO

The device information menu is used to display: Device model, S/N, Firmware, Communication, Power grid parameters, and other data.

Press  $\bigcirc$  or  $\bigcirc$  to switch the display of the interface.

The **Device information** menu is shown in the figure below:

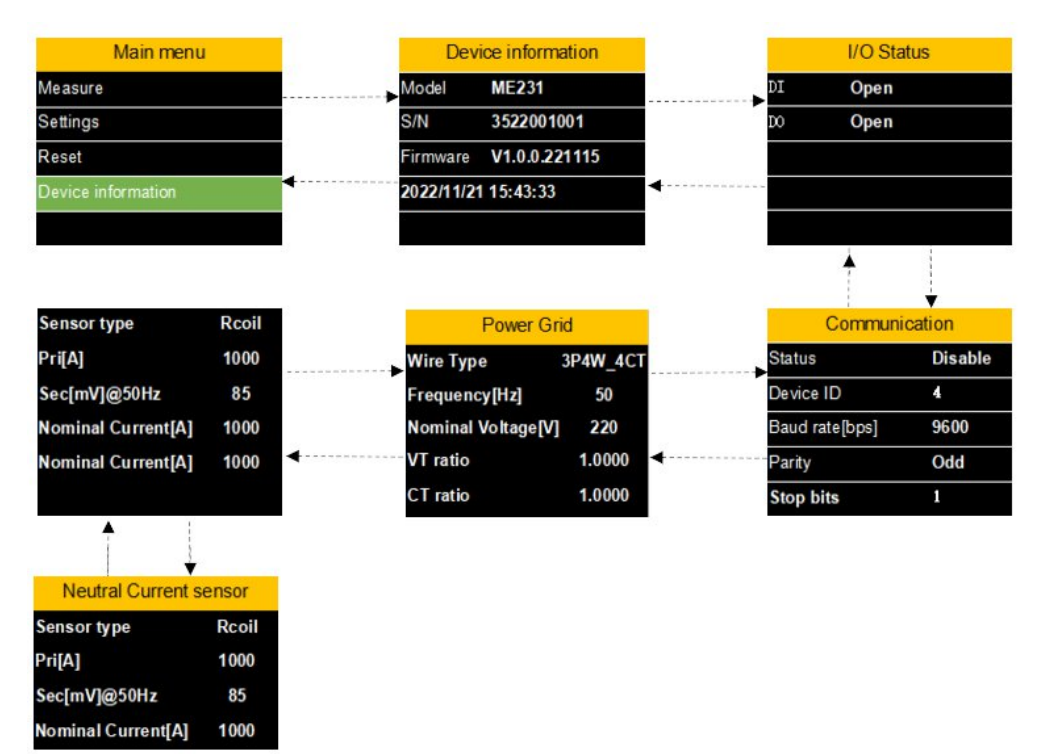

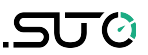

# 7 Modbus Communication

For Modbus registers, scan the QR code to see the S111 Modbus register table manual.

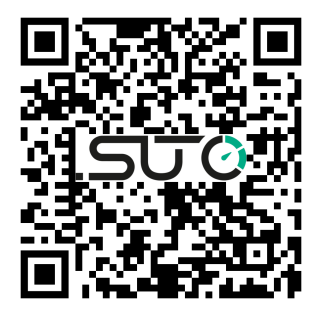

# 8 Maintenance

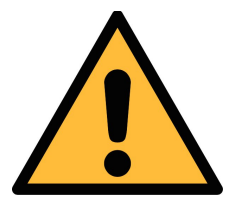

ATTENTION!

Do not use isopropyl alcohol to clean the power meter!

# 9 Disposal or Waste

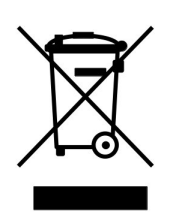

Electronic devices are recyclable material and do not belong in the household waste.

The sensor, the accessories and its packings must be disposed according to your local statutory requirements. The dispose can also be carried by the manufacturer of the product, for this please contact the manufacturer.

# SUTO iTEC GmbH

Grißheimer Weg 21 D-79423 Heitersheim Germany

#### SUTO iTEC (ASIA) Co., Ltd. Room 10, 6/F, Block B, Cambridge Plaza

188 San Wan Road, Sheung Shui, N.T. Hong Kong

Tel: +49 (0) 7634 50488 00 Email: <u>sales@suto-itec.com</u> Website: <u>www.suto-itec.com</u> Tel: +852 2328 9782 Email: <u>sales.asia@suto-itec.com</u> Website: <u>www.suto-itec.com</u>

# SUTO iTEC Inc.

5460 33rd St SE Grand Rapids, MI 49512 USA

Tel: +1 (616) 800-7886 Email: <u>sales.us@suto-itec.com</u> Website: <u>www.suto-itec.com</u>

| All | rights | reserved | © |
|-----|--------|----------|---|
|-----|--------|----------|---|

Modifications and errors reserved S111\_IM\_EN\_V2025-1